# HỆ THỐNG HỌC VÀ THI TRỰC TUYẾN VNPT-ELEARNING

# TÀI LIỆU HƯỚNG DẪN DÀNH CHO GIÁO VIÊN

### I. Mô tả chung

Hướng dẫn các giáo viên tạo khóa học, bài giảng, bài kiểm tra cho học sinh. Tài liệu hướng dẫn các thầy cô giáo sử dụng hệ thống một cách chi tiết, rõ ràng, đầy đủ. Sau đây là tổng quan trình tự sử dụng.

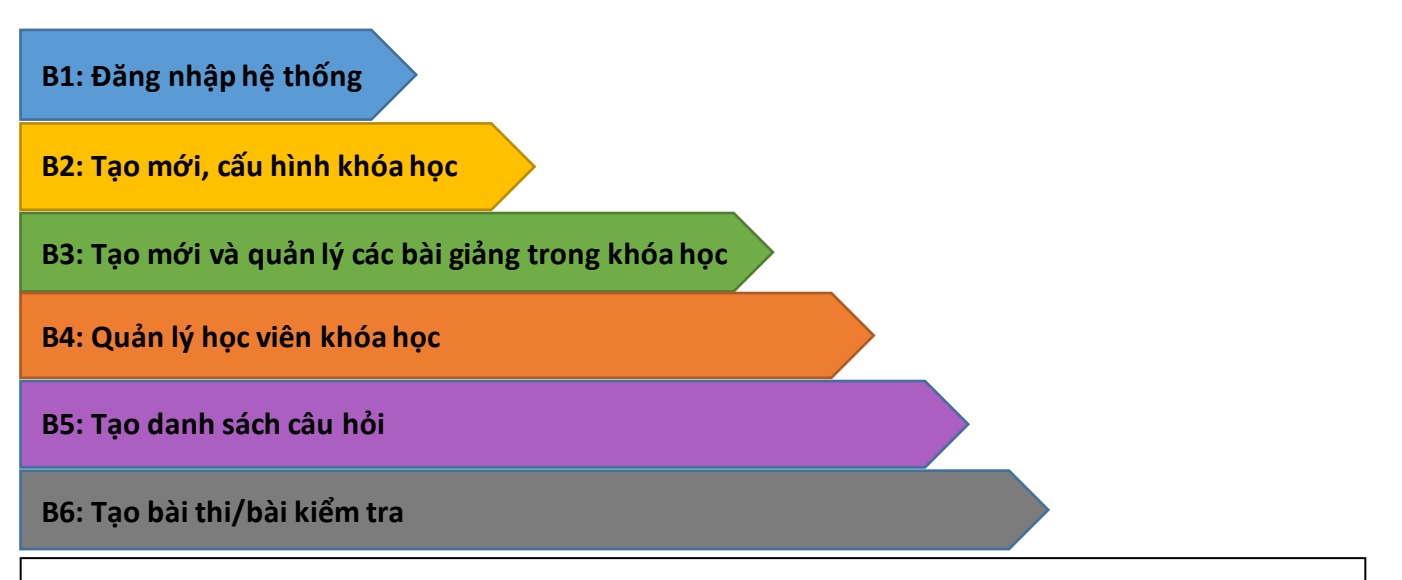

#### I. Hướng dẫn sử dụng dành cho giáo viên

**B1:** Giáo viên truy cập vào đường dẫn hệ thống eLearning tại địa chỉ: <u>http://lms.vnedu.vn</u>; chọn Đăng nhập →Đăng nhập bằng tài khoản vnEdu; sau đó nhập tài khoản và mật khẩu được cấp.

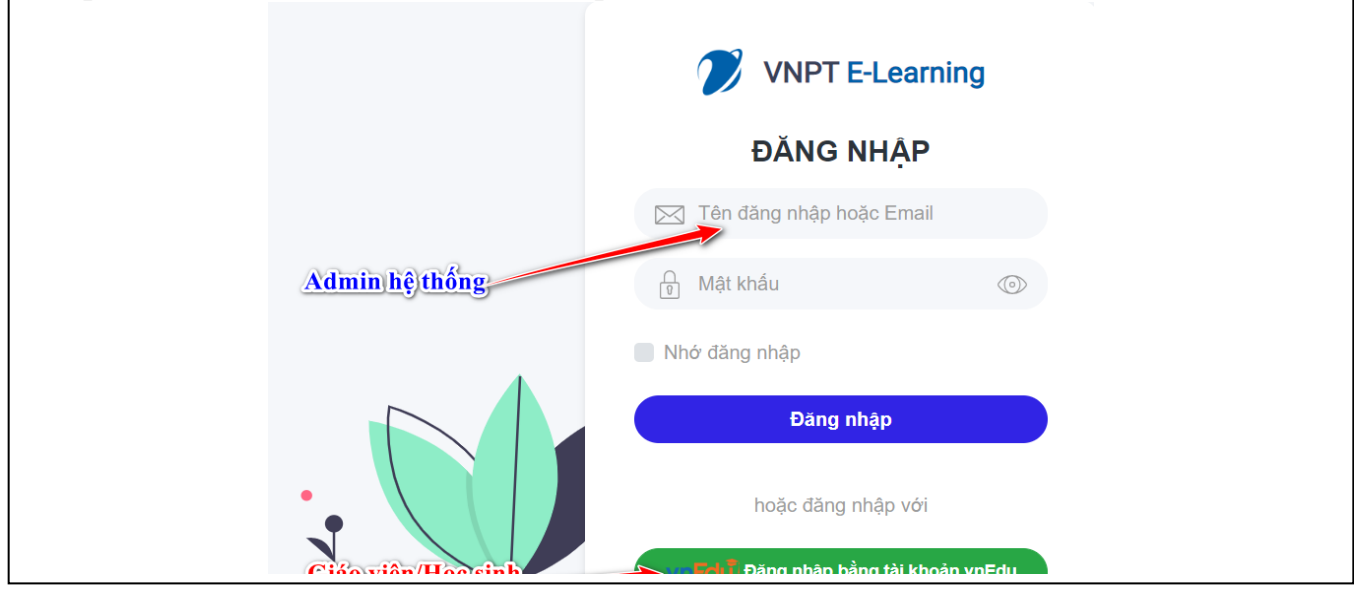

# B2: Vào Trang quản trị → Quản trị khóa học → Danh sách khóa học → Các chức năng (Thêm Khóa học): Điền đầy đủ các thông tin cấu hình khóa học

| Giaovien.test1@amail.com ▼                                         | CÓNG HỌC LIỆU & T<br>THPT ELEARNING        | HI TRỤC TUYẾN 😑 💡 Bụn đang ở: Tr                                                           | THITgrin             |                       |                |                          |                                                                                                    |                                                           | 🖓 🧿 admi                      | nlest@gmail.com |
|--------------------------------------------------------------------|--------------------------------------------|--------------------------------------------------------------------------------------------|----------------------|-----------------------|----------------|--------------------------|----------------------------------------------------------------------------------------------------|-----------------------------------------------------------|-------------------------------|-----------------|
|                                                                    | 🖷 Trang chủ                                | 😂 QUẢN TRỊ KHÓA HỌC                                                                        |                      |                       |                |                          |                                                                                                    |                                                           |                               | Các chức năng - |
| u thuật 🔕 Hồ sơ cá nhân uting                                      | Q Cải đặt hệ thống <                       | – Danh mục khóa học –                                                                      |                      | ,                     | – Khậ –        |                          | ,                                                                                                    | – Môn học –                                               | G                             | Thêm khóa học   |
| mi TALLIÇU VIUC                                                    | 🛔 Quản trị người dùng <                    | Chọn người tạo                                                                             | v                    | - Trạng thái -        |                |                          | • Hiện tạt — Knàng chun đơn v —                                                                                                  |                                                           | Tim kiếm                      | ۵               |
|                                                                    | 🗯 Quản trị khóa học 🛛 <                    | # Tiêu đề                                                                                  | 1                    | lanh mục              | кһбі           | Môn                      | Cấu hình                                                                                                    | Dè cương                                                  | Thông tin khác                | Thao táo        |
| (h) Đặng vuất                                                      | O Danh sách khóa học                       | 1 🛛 Khoá học tiếng anh lớp 7<br>📄 Trưởng THPT                                              | ,                    | hóa học Chính         | Khối 7         | Ngoại ngữ                | <ul> <li>Mgky bắt đầu: 12.00.00 04/02/2020</li> <li>Mgky bắt thức: 11.55:00 04/02/2020</li> </ul>                                | 🗅 Số chương mục: 3<br>🕑 Số học liệu:                      | Ngày tạo: 09:20:02:04/02/2020 |                 |
|                                                                    | O Danh mục của đơn vị                      | 2 Học elearning alo alo mic k<br>thôi<br>Trưởng THPT                                       | không lên giả vờ 🛛 3 | hóa học nằm 2019-2020 | Khối 6         | Toán học                 | <ul> <li>         Mgky bêt diku: 04.02.00.01/01/2020      </li> <li>         Mgky kêt thúc: 07.00:00.21/02/2020      </li> </ul> | C) Số chương mục 3<br>💽 Số học liệu:                      | Ngày tao: 04:07:14 26/09/2019 |                 |
| Ôl 🚳 Trang quản trị                                                | ⊘ Quản lý thi v2 (mơt) <                   | 3 Bilt phương trình                                                                        | ,                    | hóa học nằm 2019-2020 | Khối 10        | Toán học                 | 🎒 Ngày kết đầu: 10.09.00.04/02/2020<br>🍈 Ngày kết thúc: 10.09.00.04/02/2022                                                      | <ul> <li>Số chương mục 2</li> <li>Số học liệu:</li> </ul> | Ngày tạo: 10:22:38 04/02/2020 |                 |
|                                                                    | N Kho tiri liệu <                          | 4 AASS   Tố tự nhiên 1                                                                     | ,                    | hóa học năm 2019-2020 | Khối 9         | Toán học                 | <ul> <li>Mgily bắt đầu: 10.14.00.04/02/2020</li> <li>Mgily bắt thức: 10.14.00.05/02/2020</li> </ul>                              | Ci Số chương mục: 1<br>🖻 Số học liệu:                     | Ngày tao: 10:18:57 04/02/2020 |                 |
|                                                                    | Liel Thống kê bảo cáo                      | <ul> <li>Ôn tập các trường hợp bằng<br/>của tam giác vuông</li> <li>Trưởng THPT</li> </ul> | ng mhau đặc biệt 🛛 8 | hóa học Chính         | Khối 7         | Toán học                 | Ё Ngày bắt đầu: 08.00:00 04/02/2020 Ё Ngày kết thúc: 08.00:00 09/02/2020                                                         | 다. Số chương mục: 2<br>과 Số học liệu:                     | Ngày tạo: 09:41:15 04/02/2020 |                 |
|                                                                    | O Khóa học của tới<br>⊠ Quần tự kháo sát ⊂ | 6 OÈ THI VÀO 10 TIẾNG ANH                                                                  | н )                  | hóa học năm 2019-2020 | Khối 10        | Ngoại ngữ                |                                                                                                    | Ci Số chương mục: 0<br>🗿 Số học liệu:                     | Ngày tạo: 09:37:30 04/02/2020 |                 |
|                                                                    |                                            | 7 🔮 Vật Lí năng cao lớp 10                                                                 | ١                    | tên Lý                | Khối 10        | vátli                    | <ul> <li>Mgây bắt đầu: 09.49.00 17/12/2019</li> <li>Mgây kết thức: 09.49.00 17/06/2020</li> </ul>                                | Ci Số chương mục: 2<br>🗿 Số học liệu:                     | Ngày tạo: 09:50:38 20/12/2019 |                 |
| c món<br>A chung                                                   | 2. Cấu t                                   | ình khóa học                                                                               |                      |                       |                |                          |                                                                                                    |                                                           |                               |                 |
|                                                                    | • Được đăng ký                             | tự do?                                                                                     | Chọn                 |                       | Tự động duyệt? |                          | I duyệt?                                                                                                    | -Chọn-                                                    |                               |                 |
| [Danh mục chung]                                                   | <ul> <li>Ngày bắt đầu</li> </ul>           | khóa học *                                                                                 | Ngày bắt             | đầu                   | i              | Ngày kết thúc khóa học * |                                                                                                    | Ngày kết thi                                              | ic 🗮                          |                 |
| - Kh6i -                                                           | Ngày bắt đầu<br>*                          | đăng ký *                                                                                  | Ngày kết t           | Ngày kết thúc         |                | Ngày kết thúc đăng ký *  |                                                                                                    | Ngày kết thi                                              | ic 🗎                          |                 |
| - Môn học -                                                        | <ul> <li>Thời gian học</li> </ul>          | trong ngày từ                                                                              |                      |                       |                | Tới                      |                                                                                                    |                                                           | O                             |                 |
| Bộ trống nấu miền phí                                              | Tag                                        |                                                                                            | Thêm tag             |                       |                |                          | •                                                                                                    |                                                           |                               |                 |
| L 💼 Truðing Trilf?<br>Hilfin tak (= strðing stonstan vi            | Khóa học liên                              | quan                                                                                       | Thêm khó             | a học liên quan       |                |                          |                                                                                                    |                                                           | -                             |                 |
| Khác học nổi bật Học liệu làm tuần tự                              | 3 05.0                                     | ùph chương mục                                                                             |                      |                       |                |                          |                                                                                                    |                                                           |                               |                 |
| sắp xếp từ từ đến bé                                               | J. Gdu i                                   | min chương mặc                                                                             |                      |                       |                |                          |                                                                                                    |                                                           |                               |                 |
| Kéo và thá file của bạn vào đây (hoặc nhập chuột vào để chọn file) | #                                          | Tên chương mục<br>+ Thêm chương mục mới                                                    |                      |                       |                |                          | Thông tin                                                                                                    | Tha                                                       | o tác                         |                 |
| Si Chọn tiếc có sản                                                |                                            |                                                                                            |                      |                       |                |                          |                                                                                                    |                                                           |                               |                 |
| ©манлы.   — — — — — — — — — — — — — — — — — —                      | Đóng                                       |                                                                                            |                      |                       |                |                          |                                                                                                    |                                                           | Lưu lại                       |                 |

# Lưu ý: Quản trị nhà trường có thể tạo các khóa học, lúc đó GV chỉ việc vào Đề cương và làm theo **B3**.

**B3:** Click chọn vào  $\overrightarrow{De}$  cương  $\rightarrow$  Thêm mới học liệu  $\rightarrow$  để thêm các bài giảng vào

#### khóa học

|                            |                                                                   | Thâm mới bài giảng presentation X-                                                                                                    |  |  |  |  |
|----------------------------|-------------------------------------------------------------------|----------------------------------------------------------------------------------------------------|--|--|--|--|
| Đề cương 🗸 Các chức năng 🗸 | (                                                                 | *Hills ign chan then was the host lists the lists all doors to dring their visa host host lists<br>* base of last multi-rais host lists thi clear dhi dhi trangs block lists do then host<br>and the lists of lists and do the lists do the lists do the lists do the lists                                                                                                    |  |  |  |  |
| Watch and Discuss          | □ Bài giảng SCORM                                                 | Thêm vào kho học liệu<br>Tiểu đề học liệu *                                                                                                    |  |  |  |  |
| Critical thinking          | <ul> <li>Bài giảng powerpoint</li> <li>Bài giảng video</li> </ul> | зар бол не *<br>толод тийт<br>ийт та:                                                                                                    |  |  |  |  |
| Grammar and Structure      | Bài giảng tự do                                                   |                                                                                                    |  |  |  |  |
| ↑ <u> </u>                 | ► Bài tập về nhà                                                  | egay bát diu * Ngay két thúc *<br>De rozdrono 1429 Mil                                                                                                    |  |  |  |  |
| IÁNH GIÁ (O LƯỢT)          | 다 Bài giảng tương tác<br>다 Bài giảng nhúng Iframe                 | Version and Plant - Version and Plant - Versio |  |  |  |  |
|                            | 🖽 Khảo sát                                                        | Kác và thủ file của bạn vào đây (hoặc nhập chuột vào để chọn file)                                                                                                    |  |  |  |  |
|                            | 🞯 Bài thi                                                         | Sil Chips Sile où sile                                                                                                    |  |  |  |  |
|                            | • Live Streaming                                                  | frame figs liĝa                                                                                                    |  |  |  |  |

B4: Vào Các chức năng→ Quản lý học viên để thực hiện thêm, xóa danh sách học

### sinh của khóa học

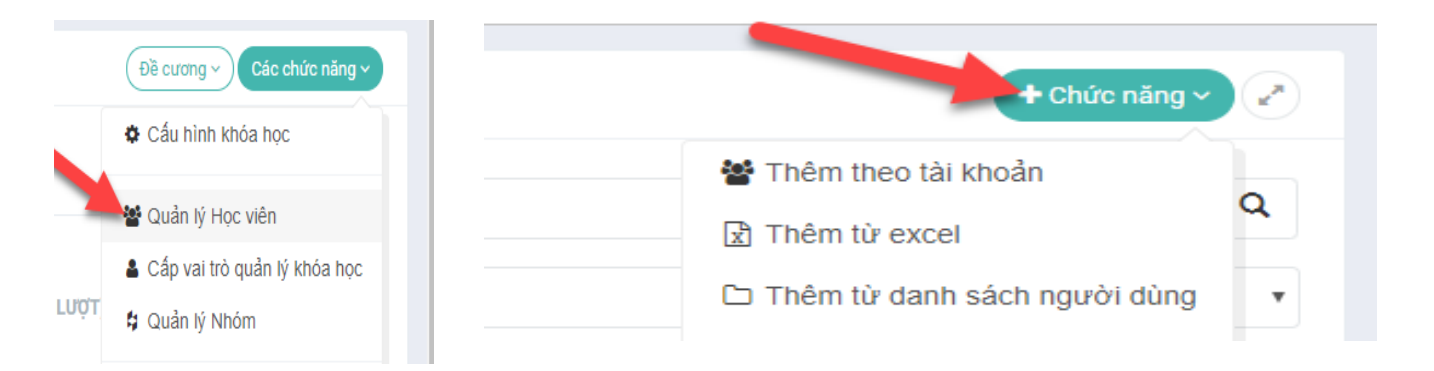

### B5: Vào Quản lý thi→ Kho câu hỏi→Tác vụ để import file câu hỏi theo mẫu

| CÓNG HỌC LIỆU & THI TRỰC TUYẾN 🗮 🕐 Ban đang ở: Trưởng THPT      |       |               |                                                                                                    |                            |           |                    |           |          |                                                          |                                                                                                  |
|-----------------------------------------------------------------|-------|---------------|----------------------------------------------------------------------------------------------------|----------------------------|-----------|--------------------|-----------|----------|----------------------------------------------------------|--------------------------------------------------------------------------------------------------|
| 希 Trang chủ                                                     |       | ⊗ KHO CÂU HỎI |                                                                                                    |                            |           |                    |           | Tác vụ ~ |                                                          |                                                                                                  |
| Cài đặt hệ thống                                                | <     | E [Thư mục]   |                                                                                                    | [Phân phối chương trình] • |           |                    |           | *        | Nội dung câu hỏi                                         | Nhập câu hỏi từ file word, excel                                                                 |
| Quản trị người dùng Quản trị blog                               | <     | [Khối học]    | ۲ [Môn học]                                                                                                    | (Trạng thái)               | ٣         | (Loại câu          | hỏi]      |          | [Mức độ]                                                 | ⊞ Thêm câu hồi dạng Đúng/Sai                                                                     |
| 📼 Quản trị biog                                                 | <     |               | Câu hỏi                                                                                                    | Khối học                   | Môn học   | PPCT               | Hình thức | Mức đô   | Thông tin                                                | <ul> <li>⊞ Thêm câu hỏi dạng Một lựa chọn</li> <li>⊞ Thêm câu hỏi dạng Nhiều lựa chọn</li> </ul> |
| 🕜 Quản lý thi v2 (mới)                                          | < - 1 | 1             | <ul> <li>Imarbles when I was young but now I don't.</li> </ul>                                                                                  | Khối 7                     | Ngoại ngữ | Kiểm tra học<br>kì | ø         | ☆        | Ngày tạo: 10:16 04/02/2020<br>Người tạo: Nguyễn Thành Na | Thêm câu hỏi dạng Xứng-Hợp (Matching)     Thêm câu hỏi dạng Điền khuyết                          |
| O Kho câu hỏi                                                   |       | 2             | Therea bus station in the city center, but it has been m                                                                                        | oved Khối 7                | Ngoại ngữ | Kiểm tra học<br>kì | ø         | 合合       | Ngày tạo: 10:15 04/02/2020<br>Người tạo: Nguyễn Thành Na |                                                                                                  |
| <ul> <li>Dann mục cau hỏi</li> <li>Ngân hàng câu hỏi</li> </ul> | ¢.    | 3             | to the suburbs.                                                                                                    | by Khối 7                  | Ngoại ngữ | Kiểm tra học       | ⊘         | ☆        | Ngày tạo: 10:14 04/02/2020                               | Xóa các mục đã chọn                                                                              |
| <ul> <li>Ngân hàng đề thi</li> </ul>                            | <     |               | plane?                                                                                                    |                            |           | kì                 |           |          | Người tạo: Nguyễn Thành Nan                              |                                                                                                  |
| <ul> <li>Tổ chức thi</li> </ul>                                 | <     | 4             | <ul> <li>Bài 2: Đơn vị đo thể tích thường dùng là:</li> </ul>                                                                                   | Khối 6                     | Vật lí    |                    | ø         |          | Ngày tạo: 23:06 03/02/2020<br>Người tạo: Le Son          | 8                                                                                                |
| 1 Kho học liệu                                                  | <     | 5             | Bài 1: Giới hạn đo của bình chia độ là:                                                                                                    | Khối 6                     | Vật lí    |                    | ø         |          | Ngày tạo: 23:06 03/02/2020<br>Người tạo: Le Son          | Ø                                                                                                |
| <ul> <li>Quán lý helpdesk</li> </ul>                            |       | 6             | <ul> <li>Bài 10: Chiều dài của chiếc bút chỉ ở hình vẽ bằng:</li> </ul>                                                                         | Khối 6                     | Vật lí    |                    | Ø         | ☆        | Ngày tạo: 23:06 03/02/2020<br>Người tạo: Le Son          | 8                                                                                                |
| 📶 Thống kê báo cáo                                              | ¢     |               | 0cm 1 2 3 4 5 6 7 8                                                                                                    |                            |           |                    |           |          |                                                          |                                                                                                  |
| O Khóa học của tôi                                              |       | 7             | <ul> <li>Bài 9: Để đo số đo cơ thể của khách may quần áo, người thợ m<br/>dùng thước đo nào dưới đây để có độ chính xác nhất?</li> </ul>        | nay nên Khối 6             | Vật lí    |                    | Ø         | ☆        | Ngày tạo: 23:06 03/02/2020<br>Người tạo: Le Son          |                                                                                                  |
| 🗹 Quản trị khảo sát                                             | <     | 8             | <ul> <li>Bài 8: Để đo chiều dài của một vật (lớn hơn 30 cm, nhỏ hơn 50 c<br/>chọn thước nào trong các thước sau đây là phù hợp nhất?</li> </ul> | :m) nên Khối 6             | Vật lí    |                    | ø         | 습        | Ngày tạo: 23:06 03/02/2020<br>Người tạo: Le Son          | (X)                                                                                              |

\_\_\_\_\_

\_\_\_\_\_

| ⊗ IMPORT VÀO KHO CÂU HỎI                                                                                                    |                               |                         |                                    |
|----------------------------------------------------------------------------------------------------|-------------------------------|-------------------------|------------------------------------|
| [Thư mục] • [Khối học ]                                                                                                    | • [Môn học] •                 | 🔀 Bản mẫu Excel 🕞 Bản m | nẫu McMix 🔀 Bản mẫu Word dạng bảng |
| Chọn tệp Không có tệp nào được chọn<br>Chủ ý: Mẫu file word tải lên theo chuẩn MCMIX hoặc dận<br>Chỉ hỗ trợ câu hỏi dạng 1 lựa chọn đúng và nhiều lựa chọn do | t Tải lên<br>n file tựa chọn. |                         | Tải file mẫu                       |
| # Tên file                                                                                                    | Ngày nhập                     | Loại import             | Tác vụ                             |
| 1 3 câu hỏi vật lý 12.docx                                                                                                    | 2019-12-23 10:06:52           | Doc                     | @ Xem                              |
| 2 VatLy.doc                                                                                                    | 2019-12-19 11:10:22           | Doc                     | @ Xem                              |
| 3 VatLy.doc                                                                                                    | 2019-12-19 11:03:18           | Doc                     | @ Xem                              |
| 4 VatLy.doc                                                                                                    | 2019-12-19 11:02:40           | Doc                     | ⊛ Xem                              |
| 5 VatLy.doc                                                                                                    | 2019-12-19 11:01:12           | Doc                     | (⊛ Xem                             |
|                                                                                                    |                               |                         |                                    |

**B6:** Chọn Khóa học có sẵn→ Đề Cương→Thêm mới học liệu (Bài thi) để tạo bài

kiểm tra cuối khóa học (Xem lại bước 3)

|                                                                                                  |                                                                                               |                                           | Thêm mới bải thi                                                                                                    |
|--------------------------------------------------------------------------------------------------|-----------------------------------------------------------------------------------------------|-------------------------------------------|----------------------------------------------------------------------------------------------------|
| Tên cuộc thi +<br>Trạng thải<br>Thời gian tố chức thi<br>Thời gian thi (phức) +<br>Cấp chứng chỉ | Têr cuộc thi<br>Tạm dùng •<br>• Không giới hạn (mặc định) • Cô giới hạn<br>15<br>• Không • Cô | Môd Ž* B ∐ Ø OperSec+ M * Ξ Ξ Ξ*<br>X ↔ ? | Cấu trúc đề thi<br>Tổng số câu hồi trong đề thi đang là 1<br>Nhóm câu hồi số 1<br>Loại nhóm<br>Phân loại câu hồi<br>Lựa chọn danh mục ✔ [Mức đõ] ▼ [Loại câu hồi] ▼ [Tạg]<br>↓Thêm nhôm câu hồi |
| North State                                                                                      | Livetinovia himo starbi                                                                       |                                           | Cấu hình nâng cao                                                                                                    |
| Nguon cau noi                                                                                    | cay từ ngan năng câu nói                                                                      |                                           | Làm nhiều lần ? 💿 Không cho phép 🔵 Có cho phép                                                                                                    |
| Đề tự sinh?                                                                                      | Wội dung đề sinh tự động khi làm bài                                                          |                                           | Đảo cảu hỏi ? 💿 Không đảo 🔵 Đảo toàn bộ 🔵 Đảo trong nhóm                                                                                                    |
| Thang điểm                                                                                       | t                                                                                             |                                           |                                                                                                    |
|                                                                                                  | (Hệ thống tự động tính)                                                                       |                                           | Đảo phương án ? 💿 Không đảo 💿 Có đảo                                                                                                    |
| Điểm đạt *                                                                                       |                                                                                               |                                           | الأحمد خلبارع التأخيطا المحاصر الأخطان                                                                                                    |
| i cộng câu trả lời đúng                                                                          | Loại Đề: 1 Loại Trung bình: 1 Loại Khố:                                                       | 1 Loại Rất khở: 1                         | kecqua mi r 👘 Hien trij 🔹 Khong men trij                                                                                                    |
| liểm trừ câu trả lời sai                                                                         | Loại Đề: 0 Loại Trung binh: 0 Loại Khá:                                                       | 0 Logi kắt thứ: 0                         | Bắt buộc điền đáp án ? 💿 Có 🥥 Không                                                                                                    |

## Đăng xuất ra khỏi hệ thống khi phiên làm việc kết thúc.